# BLUE COAT

# **PROMETRIC** How To Pay For An Exam By Credit Card

It is possible to pay by credit card for an exam on the Prometric website. The cost for the first attempt is \$250 (USD), and if you need to retake an exam, it is \$150 (USD) for each subsequent attempts. Each exam purchase is only valid for one attempt and passing score is 70%.

To register, pay for, and take an exam, navigate to:

https://tcnet1.prometric.com/Login.aspx?ibt=371901350&ClientNameSingleSite=bluecoat

1. If a previous user, log-in with your existing credentials. If a new user, select **Register Now**.

| Welcome To Prometric TC Net<br>Prometric is the leading worldwide provider of comprehensive technology based testing and assessment services. |                    |        |                |  |  |  |  |
|----------------------------------------------------------------------------------------------------|--------------------|--------|----------------|--|--|--|--|
|                                                                                                    | Username           |        |                |  |  |  |  |
|                                                                                                    | Password           |        |                |  |  |  |  |
|                                                                                                    | S                  | ign In |                |  |  |  |  |
|                                                                                                    | Forgot Password? 🕟 | 1      | Register Now 🜔 |  |  |  |  |

2. If registering for the first time, leave blank the Prometric Testing ID field, select 'Blue Coat' from the drop-down, then click **Continue**.

| FIRST TIME REGISTRATION             |              |           |              | * Requir  | red Field   🕕 More Informa | ation |
|-------------------------------------|--------------|-----------|--------------|-----------|----------------------------|-------|
| Prometric Info                      | Sign In Info | $\rangle$ | Profile Info | $\rangle$ | Confirm Policy             |       |
| Prometric Testing ID                |              |           |              |           |                            | 0     |
| Select a Test Provider or Program * |              |           |              |           |                            | 0     |
| Select                              |              |           |              |           |                            | •     |
| Blue Coat                           |              |           |              |           |                            |       |
| Cancel                              |              |           |              |           | Continu                    | ie    |

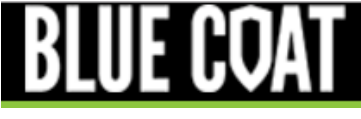

- 3. In the next screen, create a username, password, and security question and answer. Then click **Continue**.
- 4. Complete your profile information. When first-time registering, provide your **company domain email**. This ensures the accuracy of your Blue Coat certification history. If you are taking an exam, but did not attend a training course, enter "Self-Study" in the **Authorized Training Center of Course Attended** and **Name of Instructor** fields. Then click **Continue**.

| FIRST TIME REGISTRATION                                     |                                                      |                          | * R(              | equired Field   🚺 | More Information |
|-------------------------------------------------------------|------------------------------------------------------|--------------------------|-------------------|-------------------|------------------|
| Prometric Info                                              | Sign In Info                                         | Profile Info             |                   | Confirm Po        | olicy            |
| Name                                                        |                                                      |                          |                   |                   |                  |
| First Name *                                                | Middle Name / Initial                                |                          | Last Name *       |                   |                  |
| First Name                                                  | Middle Name / Initial                                |                          | Last Name         |                   |                  |
| Mailing Address                                             |                                                      |                          |                   |                   |                  |
| Mailing Address *                                           | Address 2                                            |                          | City *            |                   |                  |
| Mailing Address                                             | Address 2                                            |                          | City              |                   |                  |
| State/Province *                                            | Postal Code                                          |                          | Country *         |                   |                  |
| State/Province                                              | Postal Code                                          |                          | United States     |                   | *                |
| Contact Information                                         |                                                      |                          |                   |                   |                  |
| Email Address *                                             | Home Phone #                                         | 0                        | Work Phone #*     |                   | 0                |
| Email Address                                               | Home Phone #                                         |                          | Work Phone #      |                   |                  |
| Fax #                                                       | Ð                                                    |                          |                   |                   |                  |
| Fax #                                                       |                                                      |                          |                   |                   |                  |
| Other Information                                           |                                                      |                          |                   |                   |                  |
| Company *                                                   | Student #                                            |                          | Prometric Testing | ID                |                  |
| Company                                                     | Student #                                            |                          | PR2058589         |                   |                  |
| Are you a Blue Coat partner?                                | Authorized Training Cent                             | ter of Course Attended * | Name of Instructo | )Г *              |                  |
| (Authorized, Premier, Elite, Service Provider,<br>Reseller) | Authorized Training Center                           | er of Course Attended    | Name of Instructo | or                |                  |
| *                                                           | Name of Course Attenue                               |                          | Other             |                   | Û                |
| Yes                                                         | PacketShaper Admin                                   |                          | Other             |                   |                  |
|                                                             | PacketShaper Profession<br>Proxy (Security) Troubles | hal<br>shooting          | Date of Course *  |                   |                  |
|                                                             | Proxy Admin                                          | •                        | mm/dd/yyyy        |                   | <b></b>          |
|                                                             |                                                      |                          |                   |                   |                  |
|                                                             |                                                      |                          |                   |                   |                  |
| Cancel                                                      |                                                      |                          |                   | Back              | Continue         |

- 5. Review the Privacy Notice, then click **Continue**.
- 6. Once logged in/registered, click **Candidate** > **Take Test** in the upper left corner.

# **BLUE COAT**

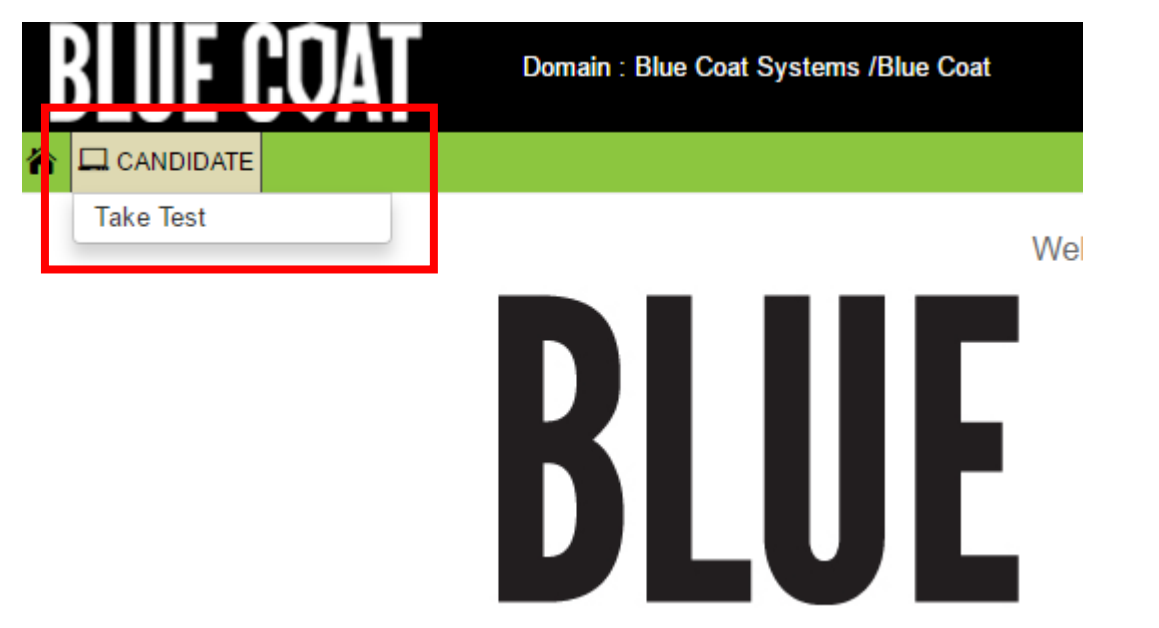

7. From the main test screen, click **Take**.

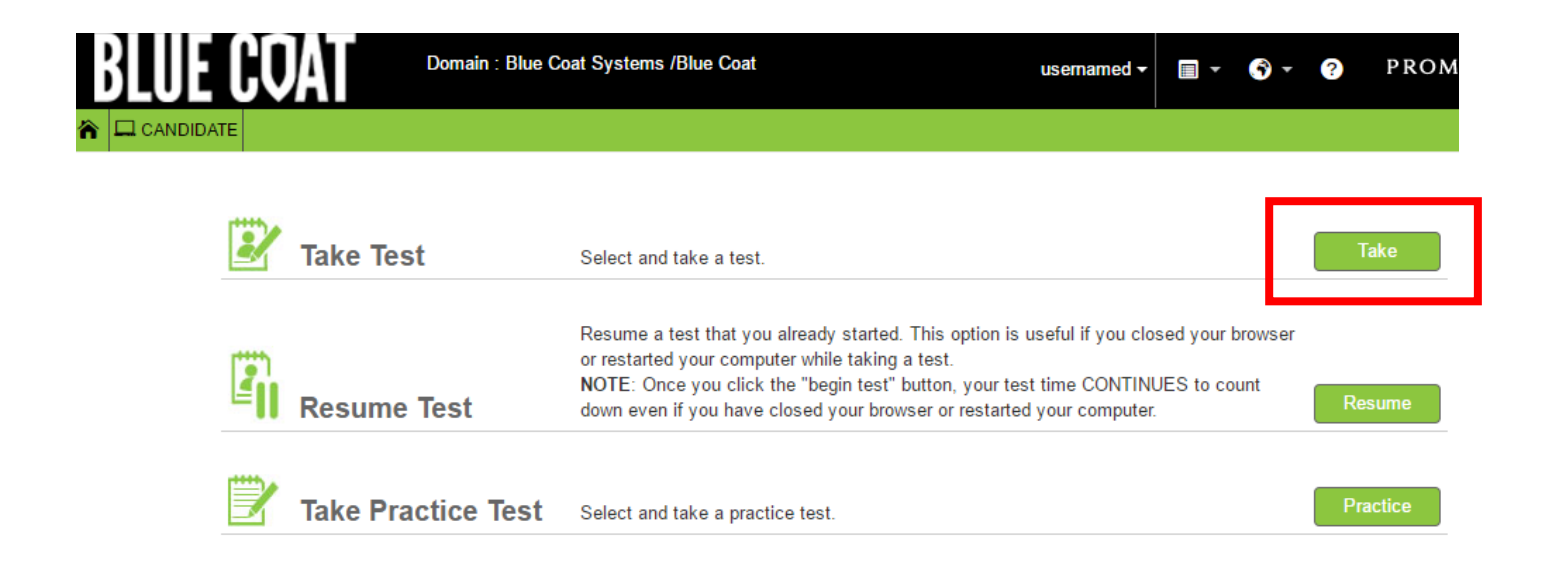

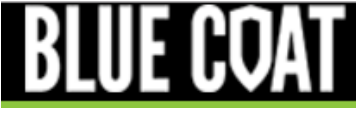

8. Confirm the sponsor (Blue Coat), then click **Submit**.

| <b>BLUE COA</b> | Domain : Blue Coat Systems /Blue Coat                  | usernamed - | . ? | ? | PROMETRIC |
|-----------------|--------------------------------------------------------|-------------|-----|---|-----------|
| CANDIDATE       |                                                        |             |     |   |           |
| SELECT TEST     | )                                                      |             |     |   |           |
|                 | Public Tests      Private Tests      Eligibility Tests |             |     |   |           |
|                 | Sponsor<br>Blue Coat                                   |             |     |   |           |
|                 |                                                        |             |     |   |           |
| Cancel          |                                                        |             |     |   | Submit    |

9. In the Test Hierarchy panel on the left side, expand the **Certification Exams** folder.

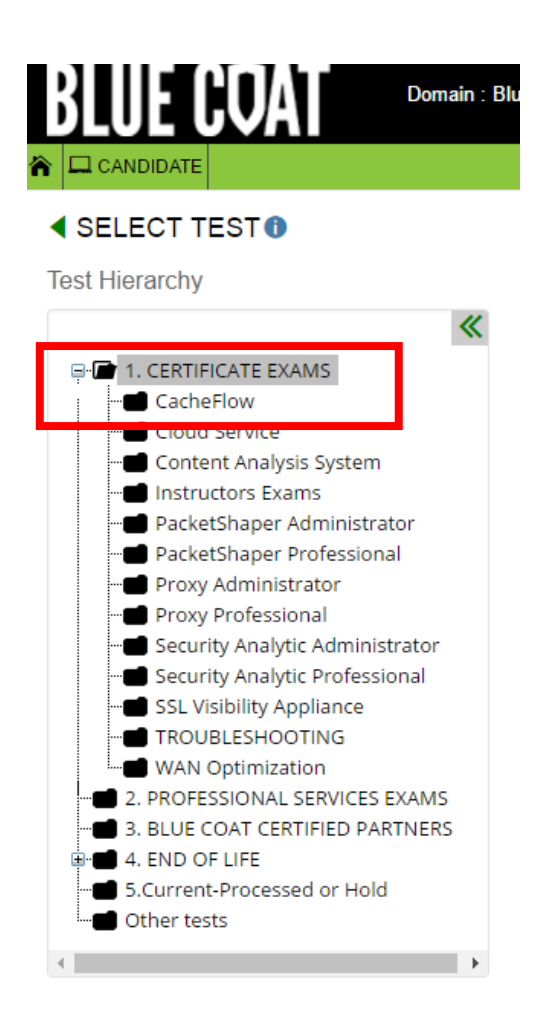

10. Select the product for which you are taking the exam. This will display all the applicable tests (and versions) for that product. Verify the correct version, then click **Take Test**.

|                                                                                                   |                |                                                     |              |              |            |               | 📌 Hierarchy  |
|---------------------------------------------------------------------------------------------------|----------------|-----------------------------------------------------|--------------|--------------|------------|---------------|--------------|
| Test Hierarchy                                                                                    | Test Inventory |                                                     |              |              | Name       |               | Search Clear |
| *                                                                                                 | Serial #       | Name                                                | Language     | Cost         | Time Limit | Passing Score | Action       |
| I. CERTIFICATE EXAMS<br>CacheFlow                                                                 | bcpsa_v421_r1  | BCPSA v.4.2.1 PacketShaper<br>Administrator Exam    | English (US) | \$250<br>USD | 4 Hours    | 70%           | Take Test    |
| <ul> <li>Cloud Service</li> <li>Content Analysis System</li> </ul>                                | bcpsa_v501_r1  | Blue Coat PacketShaper Administrator v5.0.1 (BCPSA) | English (US) | \$250<br>USD | 4 Hours    | 70%           | Take Test    |
| <ul> <li>Instructors Exams</li> <li>PacketShaper Admini:</li> <li>PacketShaper Profess</li> </ul> |                |                                                     |              |              |            |               |              |

# 11. Verify your selection, then click Take This Test!

## 

| Test Information                                             |                                               | Requirements                                                                                                    |
|--------------------------------------------------------------|-----------------------------------------------|----------------------------------------------------------------------------------------------------|
| Test Name<br>BCPSA v.4.2.1 PacketShaper Administrator Exam   |                                               | <ol> <li>Cookies and javascript must be enabled on your web browser.</li> <li>This test does not require a proctor sign-in (test supervisor).</li> <li>This test does require payment. If you do not start your exam within one hour of</li> </ol> |
| English (US)                                                 | \$250 USD                                     | payment, the system will automatically cancel your exam and refund your<br>payment. If you want to verify this credit, select Review Scores and click View                                                                                         |
| Time Limit<br>4 Hours                                        | Passing Score<br>70%                          | Receipt. You will see both the payment and credit transactions.                                                                                                    |
| Description                                                  |                                               |                                                                                                    |
| Blue Coat Certified PacketSh<br>PacketWise v 9.2.4 This intr | aper Administrator (BCPSA) v.4.2.1 exam is ba | ased on                                                                                                    |

PacketShaper.

Cancel

Take This Test!

12. Enter your exam voucher, if any. Clicking "Continue" without entering a voucher will display the payment screen, should you wish to pay via credit card.

😭 🛄 CANDIDATE

Enter Promotion Code or Voucher

Continue

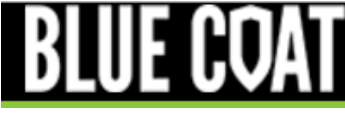

# 13. Once exam voucher is entered (or payment information is provided), click **Begin Test**.

### **BEGIN TEST**

#### Title

Blue Coat Certified PacketShaper Administrator v5.0.1 (BCPSA)

#### Sponsor

Blue Coat

#### Time

You will have up to 4 Hours to complete the test. Any questions answered after the time has expired will not be counted. Your time will begin when you view the first question.

#### **Candidate Navigation**

You may freely navigate through the items on this test. You may return to an item at any time during your test to review or change your answer.

### Scoring Information

You must score a minimum of 70% in order to pass. You will be informed of your test score results at the conclusion of the test.

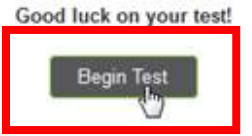